TaxiMachine Driver Setup Process

- Open Google Chrome
- Go to driver.taximachine.com
- Input car number
- Input password
- Input company name
- Press login
- Press Menu
- Add to Home Screen
- Select OK

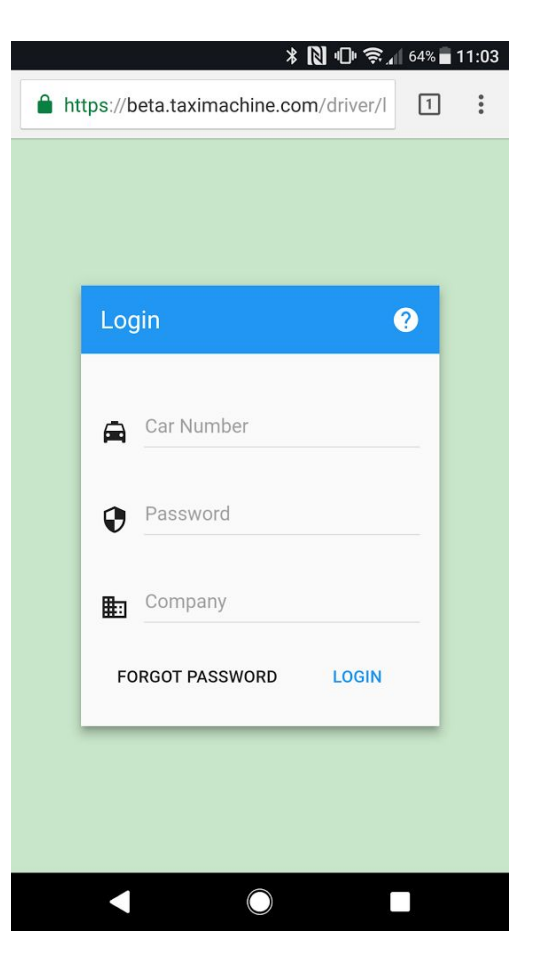

## **Passwords**

<u>One-Time Password</u> This password expires immediately after the driver finished logging in

<u>Temporary Password</u> This password expires every 15 minutes

<u>Master Password</u> This password never expires. **Be careful about sharing this password** 

| Devices                                              |    |    | C   |  |  |  |
|------------------------------------------------------|----|----|-----|--|--|--|
| One-Time Password: 317381 Temporary Password: 361770 |    |    |     |  |  |  |
| Active Devices                                       |    |    |     |  |  |  |
| <b>A</b>                                             | ◀  | ►I | Tag |  |  |  |
| Terminated Devices                                   |    |    |     |  |  |  |
| Â                                                    | 14 | ÞĮ | Tag |  |  |  |

One-time password and Temporary Passwords can be accessed from the **Devices** page in the Dispatcher application

## Driver App

After logging in, you will be presented with the default Driver screen. Press Menu to select the option to add to the Web App to the Home Screen.

| 🖬 🛛 🖹 🔂 🕞 🗐 64% 🖥 11:0                 | 3                 | ≭ 🚺 🕩 🔶 📶 63% 🖥 11:04 | ⊁ 🔃 🖓 🖉 62% 🖬 11:08                  |         |
|----------------------------------------|-------------------|-----------------------|--------------------------------------|---------|
| https://beta.taximachine.com/driver/ 1 | 🔒 https://beta.ta | ⇒ ☆ (i) C             | https://beta.taximachine.com/driver/ | 1:      |
| $\equiv$ Trips $\clubsuit$             | ≡ Trips           | New tab               | ≡ Trips                              |         |
|                                        |                   | New incognito tab     |                                      |         |
|                                        |                   | Bookmarks             |                                      |         |
|                                        |                   | Recent tabs           |                                      |         |
|                                        |                   | History               | Add to Home screen                   | - 8     |
|                                        |                   | Share                 | TaxiMachine Driver                   |         |
|                                        |                   | Find in page          | CANCEL                               | ADD     |
|                                        |                   | Add to Home screen    | CANCEL                               | ADD     |
|                                        |                   | Request desktop site  |                                      |         |
|                                        |                   | Settings              |                                      |         |
|                                        |                   | Help & feedback       |                                      |         |
|                                        |                   |                       |                                      |         |
| SCHEDULED AVAILABLE (1) HISTORY        | SCHEDULED         | AVAILABLE (1) HISTORY | SCHEDULED AVAILABLE (1)              | HISTORY |
|                                        |                   |                       |                                      |         |

To Close the application, use the App, use the Android Overview button the Click the X

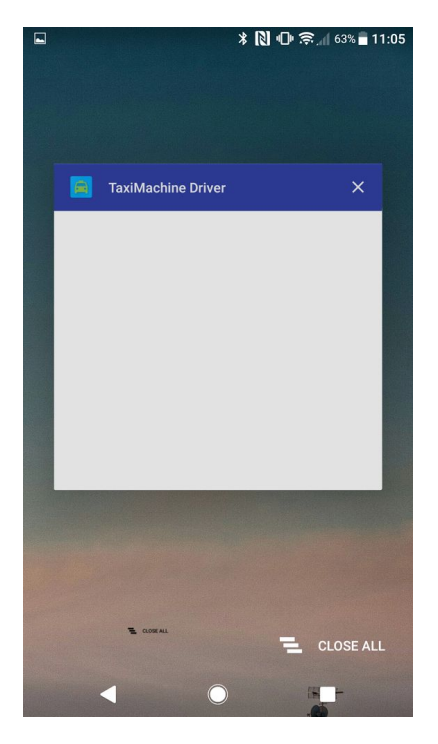